## Découverte du PGI Odoo - Entreprise Sweety Bio

| L'entreprise Sweety Bio – Module contacts |                                            |          |                |  |
|-------------------------------------------|--------------------------------------------|----------|----------------|--|
| N°                                        | Actions et collecte d'informations         | Réponses | Manipulations* |  |
| 0.1                                       | Indiquer le n° TVA                         |          |                |  |
| 0.2                                       | Indiquer le SIRET                          |          |                |  |
| 0.3                                       | Indiquer le n° IBAN et le nom de la banque |          |                |  |

| Les partenaires de l'entreprise – Module contacts |                                                                                                    |                                                           |          |         |         |
|---------------------------------------------------|----------------------------------------------------------------------------------------------------|-----------------------------------------------------------|----------|---------|---------|
| N°                                                | Acti                                                                                                    | ons et collecte d'informations                            | Réponses | Manipul | ations* |
| 1.1                                               | Lister les catégories (étiquettes) de partenaires ?                                                                                                    |                                                           |          |         |         |
| 1.2                                               | iombre de                                                                                                    | - clients                                                 |          |         |         |
| 1.3                                               |                                                                                                    | - clients professionnels B2b                              |          |         |         |
| 1.4                                               |                                                                                                    | - clients particuliers B2c                                |          |         |         |
| 1.5                                               |                                                                                                    | - contacts du département de la Gironde (33)              |          |         |         |
| 1.6                                               | rler                                                                                                    | - clients la ville de Libourne                            |          |         |         |
| 1.7                                               | npte                                                                                                    | - fournisseurs                                            |          |         |         |
| 1.8                                               | Con                                                                                                    | - partenaires « Société »                                 |          |         |         |
| 1.9                                               |                                                                                                    | - partenaires « individuel »                              |          |         |         |
| 1.10                                              | Liste                                                                                                    | r les modules donnant accès à la liste des clients        |          |         |         |
| 1.11                                              | Liste                                                                                                    | ter les modules donnant accès à la liste des fournisseurs |          |         |         |
| 1.12                                              | Ajouter un logo à 3 clients professionnels (définir les clients entre les membres du groupe-entreprise – recherche sur internet)                                                                                                    |                                                           |          |         |         |
|                                                   | Indiq                                                                                                    | uer pour chacun d'eux le compte comptable                 |          |         |         |
| 1.13                                              | Fixer un RDV pour jeudi prochain de pour le client B2b de votre<br>choix. RDV visible par tous.<br>- Présentation de la nouvelle gamme de produits « biscuits anglais »<br>- Heure 9 h durée 1h45 chez le client<br>- Ajouter une étiquette et un rappel 2 jours avant |                                                           |          |         |         |
| 1.14                                              |                                                                                                    | Indiquer le nombre de contacts et le type                 |          |         |         |
| 1.15                                              | Ites                                                                                                    | Condition de règlement                                    |          |         |         |
| 1.16                                              | plar                                                                                                    | Référence client                                          |          |         |         |
| 1.17                                              | 123                                                                                                    | Compte comptable client                                   |          |         |         |
| 1.18                                              |                                                                                                    | SIRET – TVA intracommunautaire                            |          |         |         |

Contact & étiquettes – Comment filtrer des contacts ? [<u>Vidéo</u>]

Respecter la casse lors de la saisie de l'étiquette dans le filtre pour que le tri fonctionne.

\* Manipulations : préciser éventuellement les manipulations nécessaires pour parvenir au résultat

| Les  | Les produits (articles) - Module inventaire                              |                                                                                                    |          |              |  |  |
|------|--------------------------------------------------------------------------|----------------------------------------------------------------------------------------------------|----------|--------------|--|--|
| N°   | Act                                                                      | ions et collecte d'informations                                                                                            | Réponses | Manipulation |  |  |
| 2.1  | Cor                                                                      | npter le nombre de catégories d'articles vendus                                                                            |          |              |  |  |
| 2.2  | Ind<br>et «                                                              | iquer le compte comptable pour la catégorie « Enfants »<br>Boissons »                                                      |          |              |  |  |
| 2.3  | List                                                                     | er les colonnes affichées dans la vue liste des articles                                                                   |          |              |  |  |
| 2.4  | Enle<br>« re                                                             | ever de l'affichage « vue liste » la colonne<br>esponsable »                                                               |          |              |  |  |
| 2.5  | Ind<br>colo                                                              | iquer la référence interne affichée après le tri de la<br>onne « référence interne » de la vue liste                       |          |              |  |  |
| 2.6  |                                                                          | - articles                                                                                                    |          |              |  |  |
| 2.7  |                                                                          | - articles de la catégorie « épicerie »                                                                                    |          |              |  |  |
| 2.8  | er les                                                                   | - articles de la catégorie « produits du marché »                                                                          |          |              |  |  |
| 2.9  | Compte                                                                   | - articles dont le prix de vente est supérieur à 100 € HT                                                                  |          |              |  |  |
| 2.10 | Lister les modules donnant accès à la liste des articles                 |                                                                                                    |          |              |  |  |
| 2.11 | Lister les modules permettant la configuration des catégories d'articles |                                                                                                    |          |              |  |  |
| 2.12 | Ajo<br>(se l                                                             | uter une photo à 3 articles de la catégories « boissons »<br>répartir entre les membres du groupe-entreprise les articles) |          |              |  |  |
| 2.13 |                                                                          | Indiquer le type d'article                                                                                                 |          |              |  |  |
| 2.14 |                                                                          | Indiquer le taux de TVA                                                                                                    |          |              |  |  |
| 2.15 |                                                                          | Indiquer la catégorie d'articles et le compte comptable                                                                    |          |              |  |  |
| 2.16 |                                                                          | Préciser s'il est publié sur la boutique en ligne                                                                          |          |              |  |  |
| 2.17 |                                                                          | Lister les catégories de publications sur la boutique en ligne                                                             |          |              |  |  |
| 2.18 |                                                                          | Lister les produits de remplacement ou suggérés                                                                            |          |              |  |  |
| 2.19 | s 300 gr                                                                 | Indiquer le fournisseur et le prix d'achat                                                                                 |          |              |  |  |
| 2.20 | Abricots                                                                 | Indiquer la quantité en stock                                                                                              |          |              |  |  |

| Les employés – Module Employés |                                                            |                                                |          |               |
|--------------------------------|------------------------------------------------------------|------------------------------------------------|----------|---------------|
| N°                             | Act                                                        | ions et collecte d'informations                | Réponses | Manipulations |
| 3.1                            | Cor                                                        | npter le nombre d'employés                     |          |               |
| 3.2                            | Compter le nombre de personnes travaillant dans l'entrepôt |                                                |          |               |
| 3.4                            |                                                            | Nommer son supérieur hiérarchique              |          |               |
| 3.5                            |                                                            | Indiquer son adresse personnelle               |          |               |
| 3.6                            |                                                            | Indiquer son numéro de mobile                  |          |               |
| 3.7                            | DL                                                         | Nommer la personne à prévenir en cas d'urgence |          |               |
| 3.8                            |                                                            | Indiquer le nom de sa banque                   |          |               |

| Les informations comptables – Module Facturation |                                                                                            |          |               |  |
|--------------------------------------------------|--------------------------------------------------------------------------------------------|----------|---------------|--|
| N°                                               | Actions et collecte d'informations                                                         | Réponses | Manipulations |  |
| 4.1                                              | Compter le nombre de conditions de paiement                                                |          |               |  |
| 4.2                                              | Indiquer la différence entre 15 jours et VIR15J                                            |          |               |  |
| 4.3                                              | Compter le nombre de comptes comptables utilisés pour la vente des produits 707xxxx        |          |               |  |
| 4.4                                              | Compter le nombre de comptes comptables utilisés lors<br>d'un achat de marchandises 607xxx |          |               |  |
| 4.5                                              | Compter le nombre de fournisseurs détenteurs d'un compte individuel 401xxx                 |          |               |  |
| 4.6                                              | Compter le nombre de clients détenteurs d'un compte individuel 411xxx                      |          |               |  |